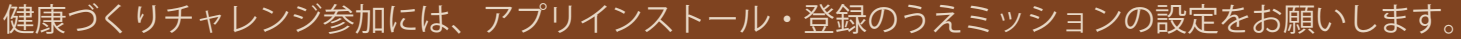

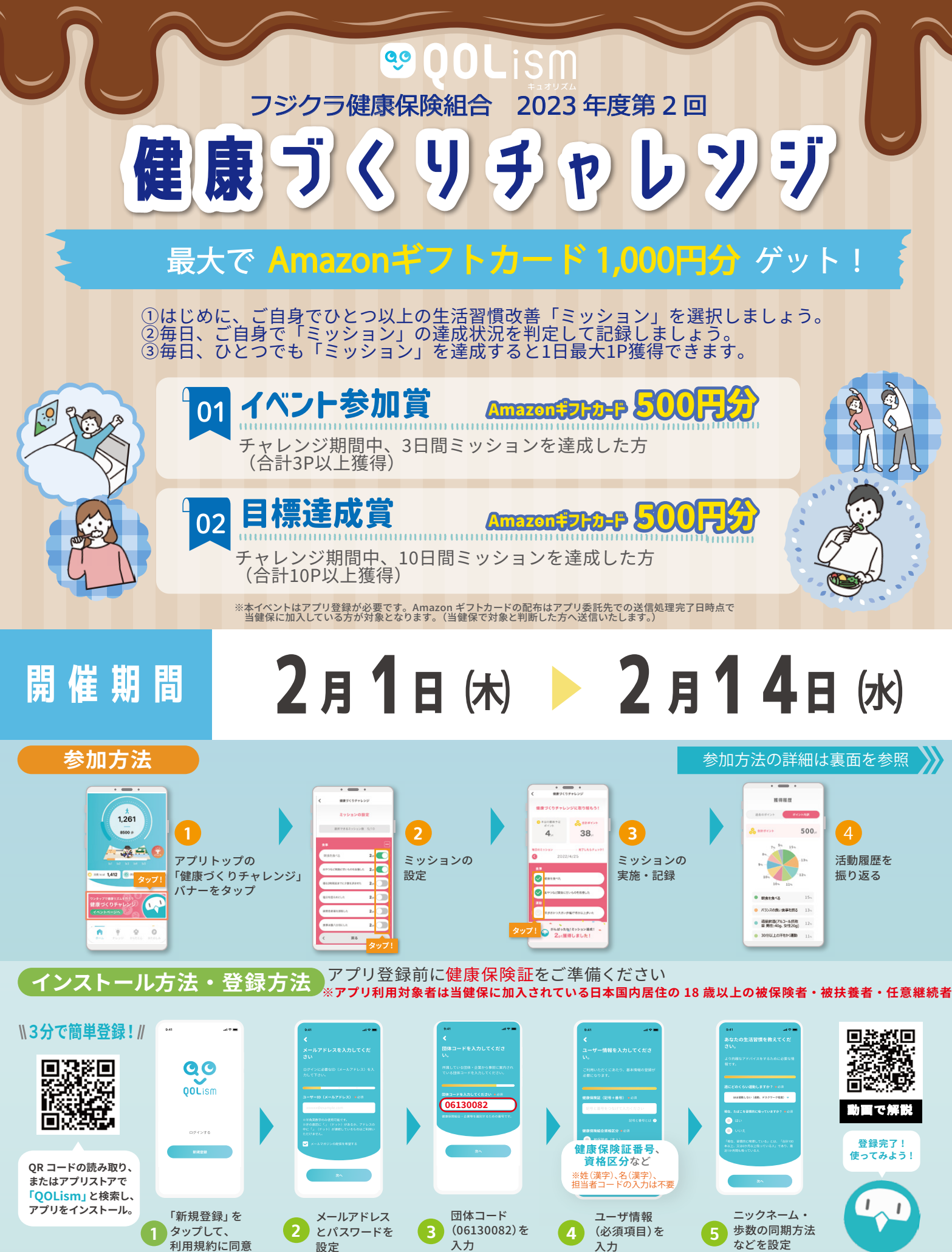

**OOL**000 【お問合せ】 株式会社QOLead イベント事務局 golism.info@golead.com

※QR コード <sup>®</sup> は ( 株 ) デンソーウェーブの登録商標です。

健康づくりチャレンジの取り組み方のご説明

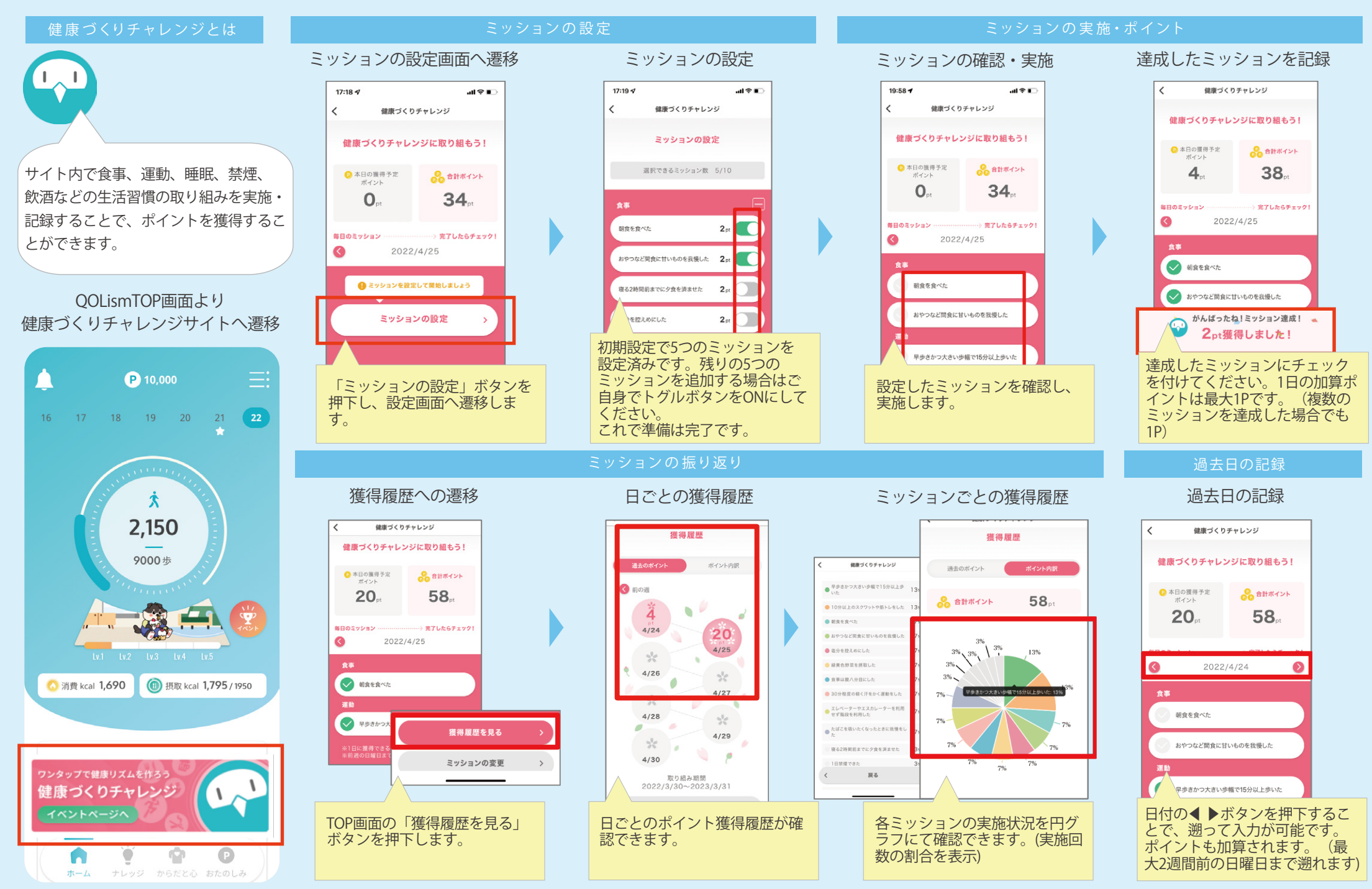